## くれしんインターネットバンキング定期口座照会手順

くれしん個人インターネットバンキングサービスで開設した定期預金口座の照会を行います。

## 1. 定期メインメニュー

ログイン後の画面で画面左の【定期】をクリックし、定期業務一覧画面から【定期口座照会】 をクリックします。 **《**RG用金庫 文字サイズ 標準 拡大 ? ヘルプー覧 [+ ログアウト ③ 現高初会 🚓 ジ 入出金 🚝 委 近 💋 定 現 🧇 銘面け 🏠つ 契約者 🗮 数3 開始 前回ログイン:2018年05月21日 18時15分49秒 定期預入 定期 > 残高级会 重要なお知らせ 入出金明細照会 ログインパスワードを変更してから668日間経過しております。安全のため、こちらより変更を行ってください。 定期業務一覧 100 110 110 100 税金·各種 料金の払込 様の代表口座 € 定期預入 支払元ロ座から定期預金への預け入れができます。 普通預金(残高) 支店 👸 定用 ----円 (支払可能張高:---円) 現向を表示 🛞 定期解約 定期預金および総合口座定期の解約を行います。 1日 サービス一覧 🗸 Q 定期口座照会 (ンターネットバンキングで取引された定期預金の口座競会を行います。 この口座の入出金明細を照会 > この口座から振

## 2. 口座選択画面

## 3. 照会結果画面

| 照会結果が表示されます。               |         |          |             |                 |                |        |
|----------------------------|---------|----------|-------------|-----------------|----------------|--------|
|                            | 金 🗾 振 込 | 🧾 定 期    | 🔷 諸届け       | 2 契約者<br>情報変更   | ■ 取引履歴<br>照 会  |        |
|                            |         |          |             | 定期予             | 項入 定期解約        | 定期口座照会 |
| 定期口座照会                     |         |          |             |                 |                |        |
| 定期□座選択 ▶ <mark>照会結果</mark> |         |          |             |                 |                |        |
| 定期口座の照会結果を表示します            |         |          |             |                 |                |        |
| 定期口座                       |         |          |             |                 |                |        |
| お取引店                       | 科目      | 口座番号     |             | 口座名義人           | <b>`</b>       |        |
| 本店営業部                      | 定期      | 8888888  | 9692 909    |                 |                |        |
|                            |         |          |             | 2017年09月20日 08期 | 949分05秒時点の情報です | •      |
| 定期預金内容                     |         |          |             |                 | 全件数:1件         |        |
| お預り番号 定期預金種類               | お預入金額 利 | 川率 預入期間  | お預り日        | 満期日             | 満期時の取扱い        |        |
| ネット定期元利金<br>02 (単)法        | 10,000円 | 0.11% 1年 | 2017年09月20日 | 2018年09月20日     | 元利金維続          |        |